登录进入手机微信后,点击工作台,在工作台里面点击财务平 台即可进入财务平台网报审批页面

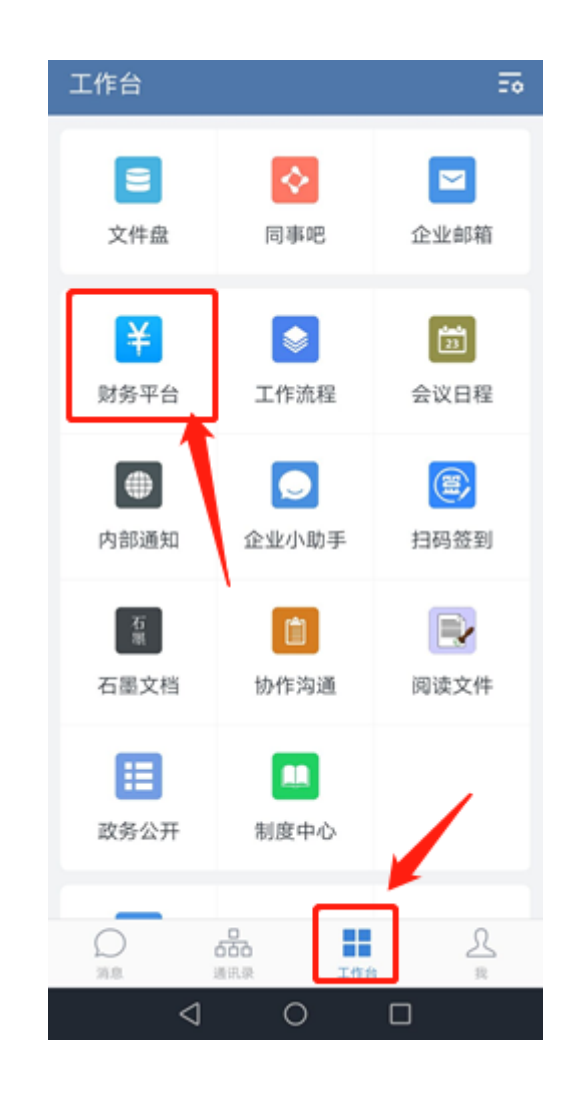

进入财务平台主页面,点击选择网报审批(下图是网报审批)

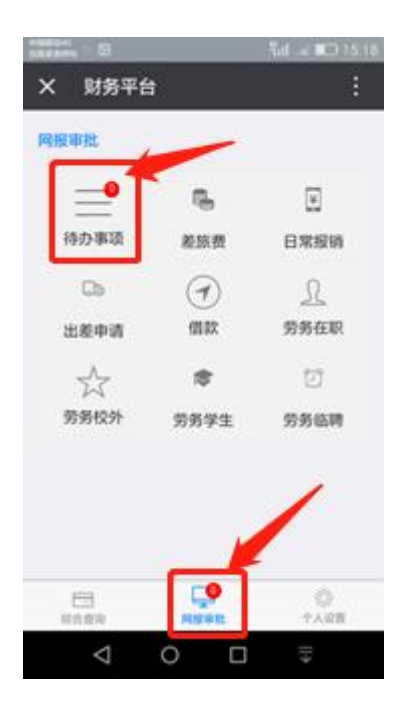

▶代办事项上的数字是你显示你当前需要审批的事项,包括差旅费,日常报销,借款,劳务。

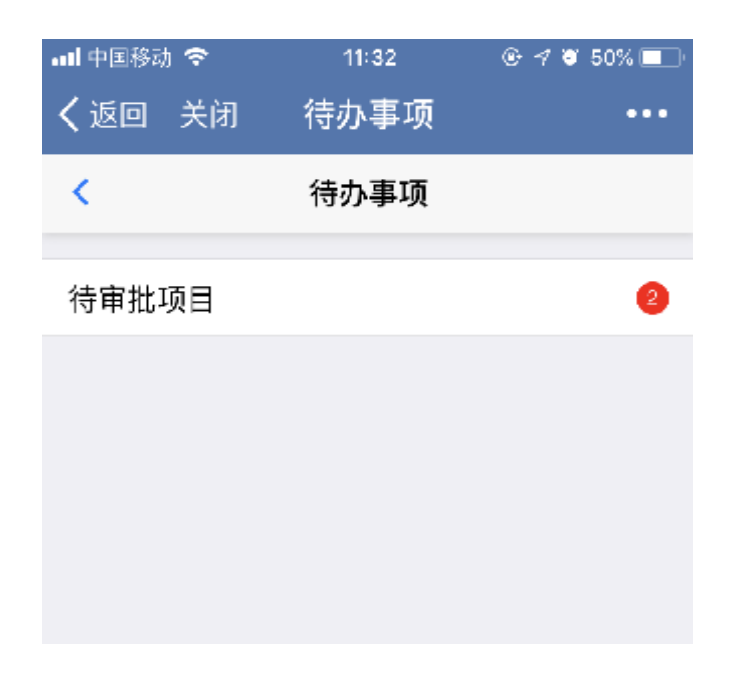

▶下图为待审批项目点击进去的列表

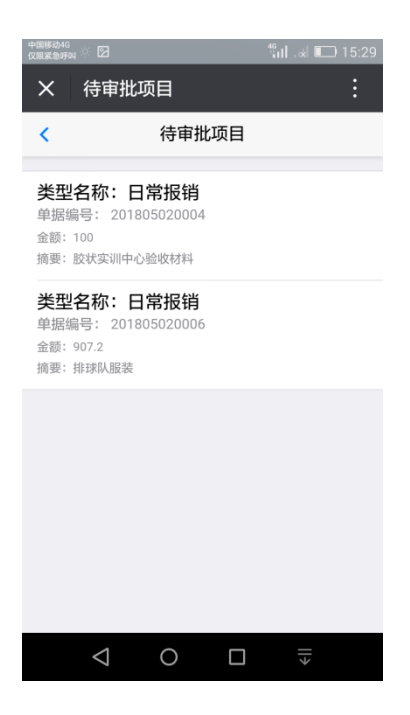

## ▶点击选择一个项目

| 中国<br>仅限   | 移动4G<br>紧急呼叫 🔅 🖸 | ່ 🖬 🔝 15:30  |
|------------|------------------|--------------|
| >          | × 日常报销详绰         | 田情况          |
| < 日常报销详细情况 |                  |              |
|            | 单据编号:            | 201805020004 |
|            | 录入人:             | 颜洲           |
|            | 制单日期:            | 2018-05-03   |
|            | 部门:              | 教务处          |
|            | 项目:              | 教学质量工程       |
|            | 金额:              | 100          |
|            | 报销说明:            | 胶状实训中心验收材料   |
|            | 备注:              | 普通输入框        |
|            | 审批意见:            | 请输入审批意见      |
|            | 同意               | 退回           |
|            |                  |              |
|            | 1 0              |              |
|            | 7 0              |              |

▶点击右上角的菜单,可以查看这个项目的报销明细,支付明细, 附件明细,审批明细等的明细。

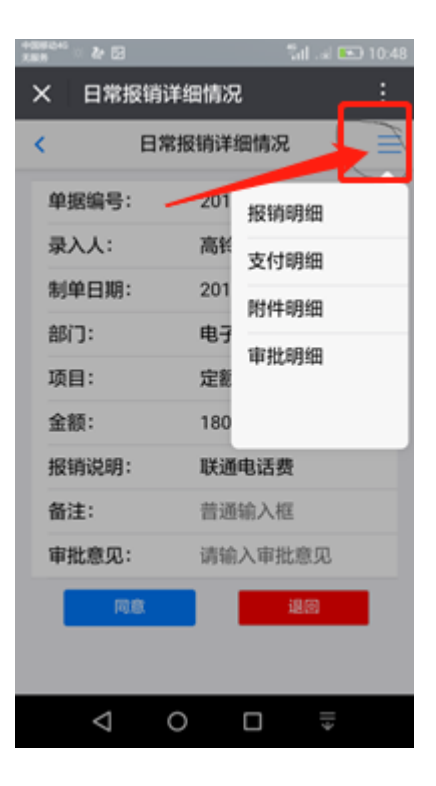

▶下图为几个明细依次点击进入的界面

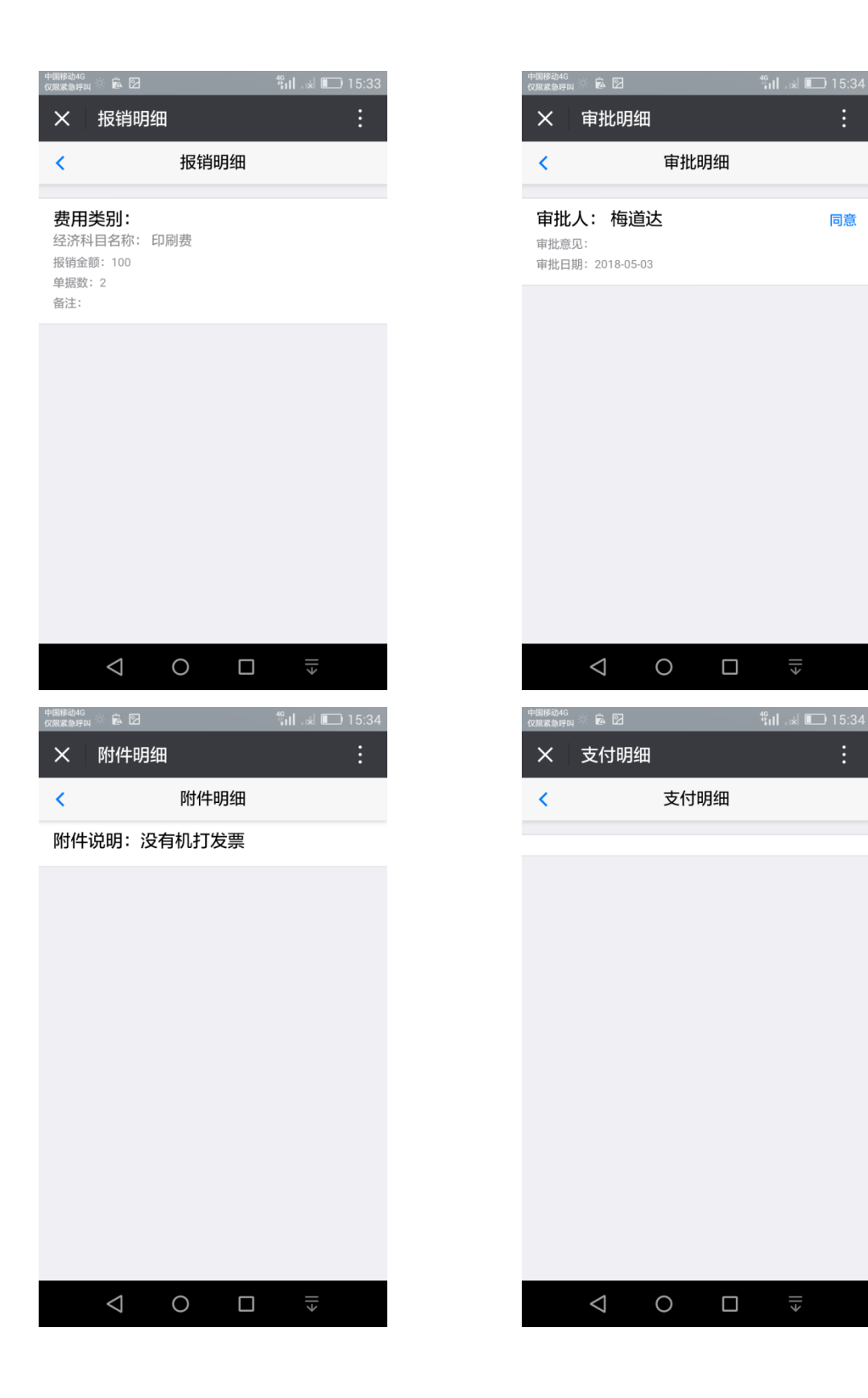

同意

附件明细

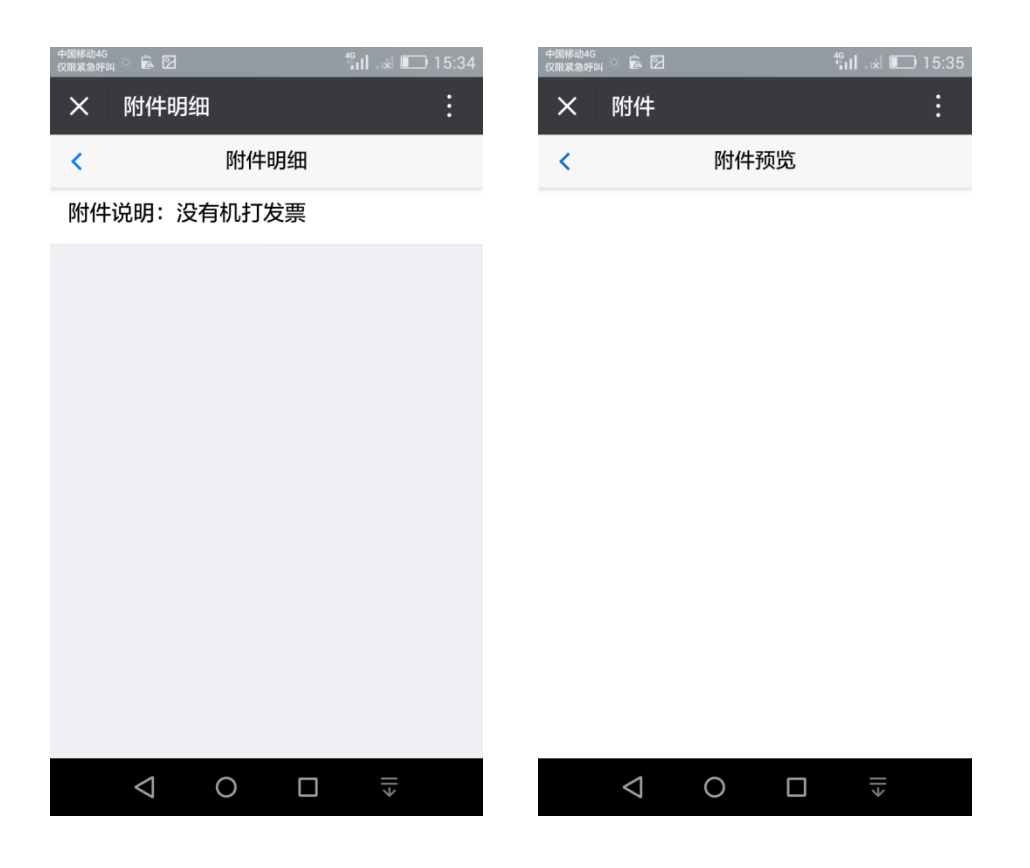

▶操作人查看完项目和明细后,就可以提交或者审批了。

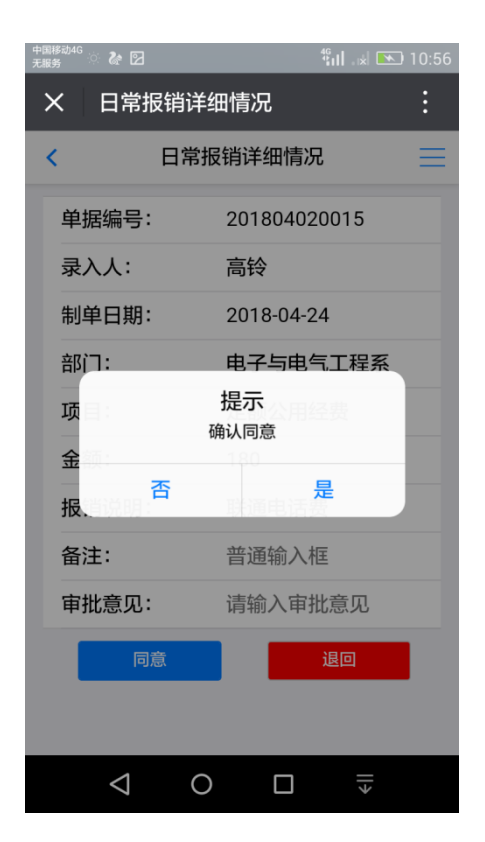

>以上为待审批项目的操作,提交项目类似,审批人在审批的同时,可以在页面填写审批意见。

▶主页面上的差旅费,日常报销,内部转账,借款,劳务具体功能类似,下面我们以差旅费为例。

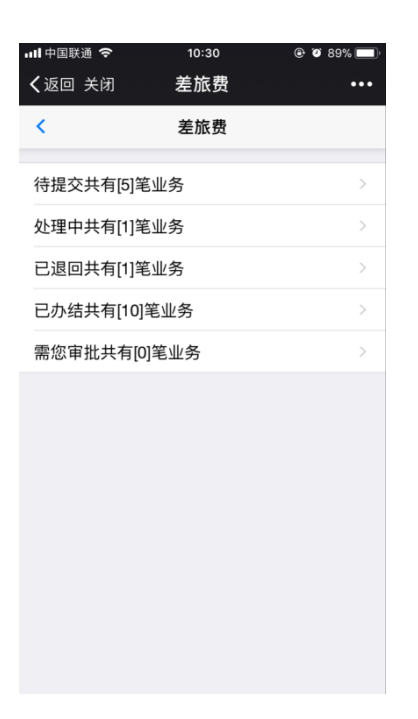

▶每一个业务的状态都为待提交,处理中,已退回,已办结,需您审批。其中处理中和已办结为查看,没有功能按钮,

待提交和已退回提供提交的功能,需您审批提供同意和退回的功 能按钮。

▶本系统登录一次,下次进来无需登录,如想退出可以点击个人 设置里面的退出登录即可,下次进入系统,需要重新登录。

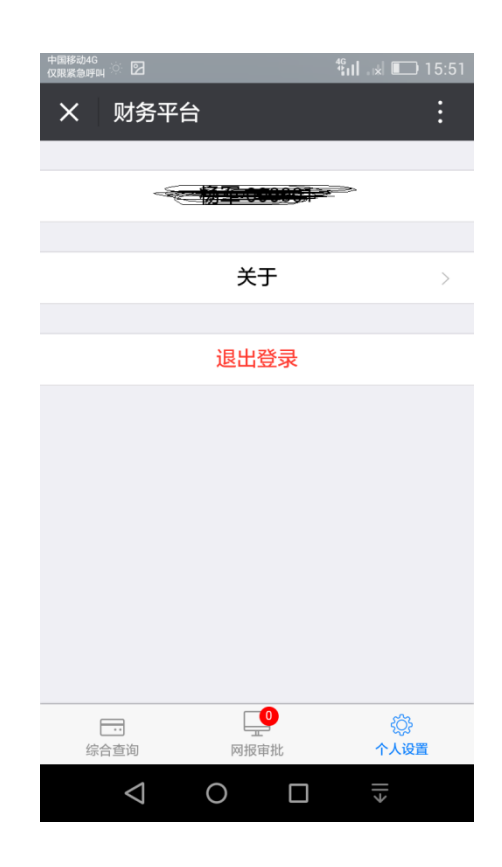